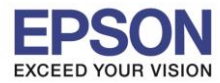

## 1. วิธีการดั้งค่า Wi-Fi ที่เครื่องพิมพ์

### 1.เลือก Wi-Fi Setup หรือ ตั้งค่า Wi-Fi กด OK

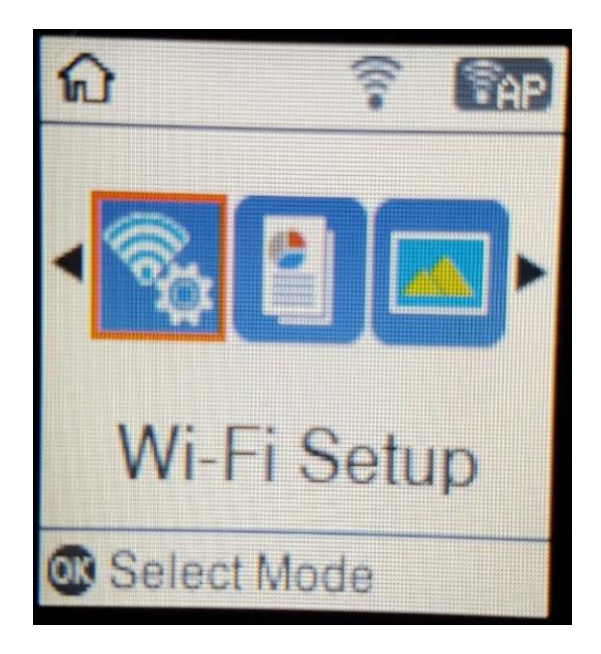

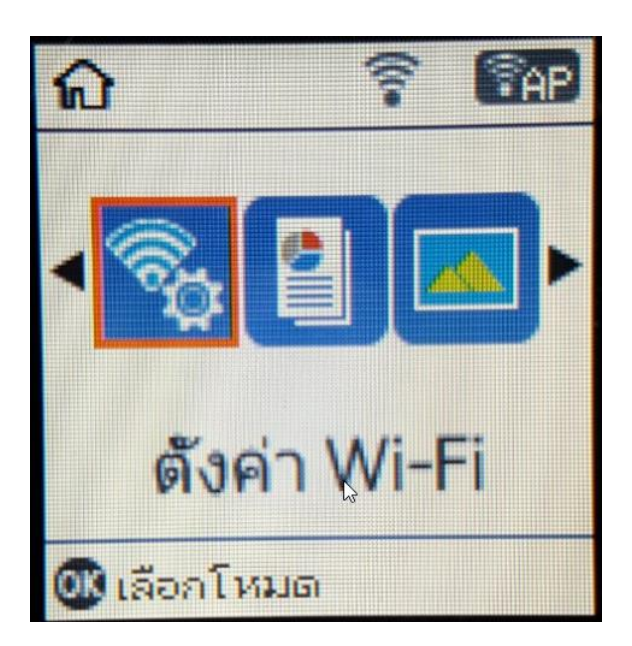

### 2.เลือก Wi-Fi (Recommended) หรือ Wi-Fi (แนะนำ) กด OK

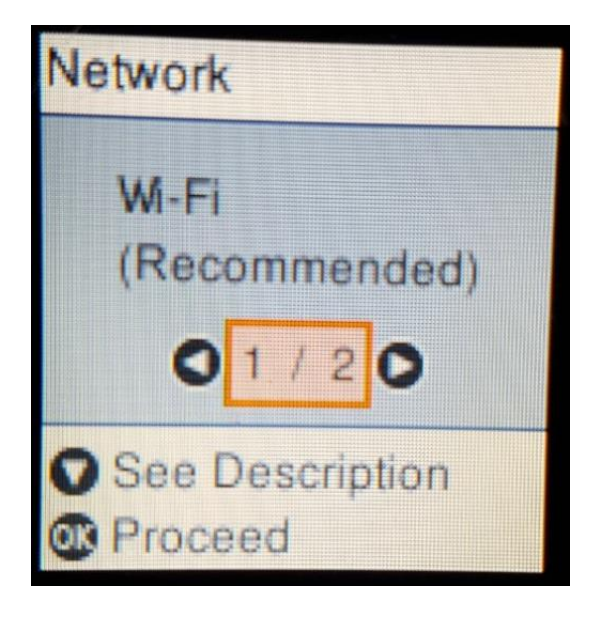

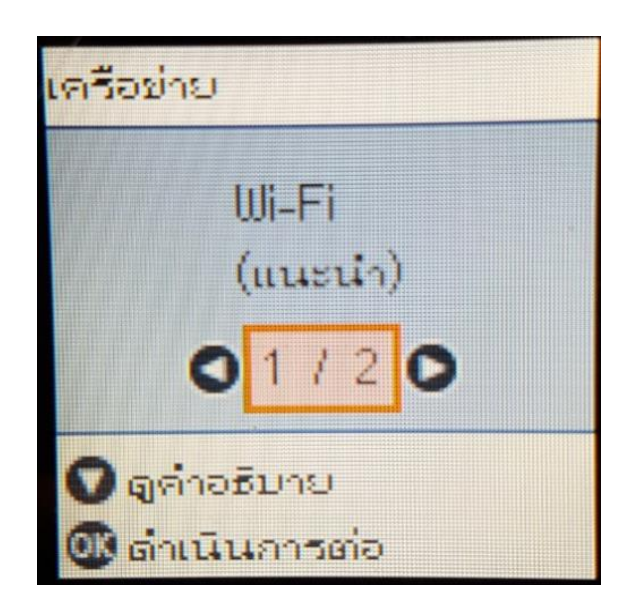

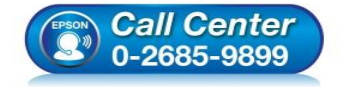

- สอบถามข้อมูลการใช้งานผลิตภัณฑ์และบริการ โทร.0-2685-9899
- เวลาทำการ : วันจันทร์ ศุกร์ เวลา 8.30 17.30 น.ยกเว้นวันหยุดนักขัดฤกษ์
- <u>www.epson.co.th</u>

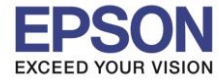

3.เลือก Wi-Fi Setup Wizard หรือ ดัวช่วยสร้างการตั้งค่า Wi-Fi กด OK

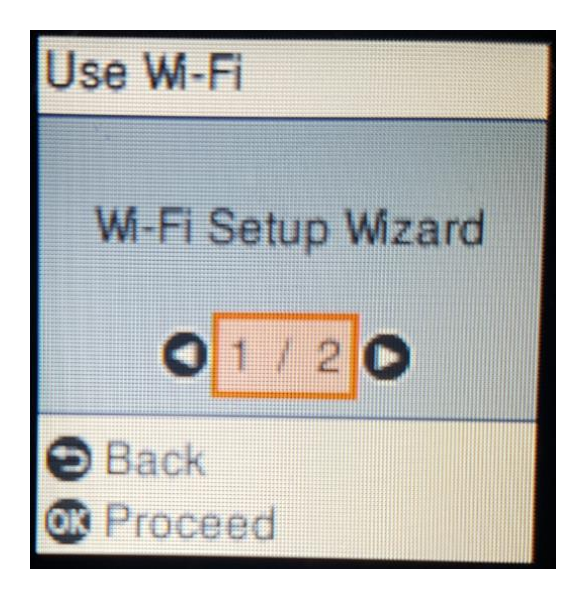

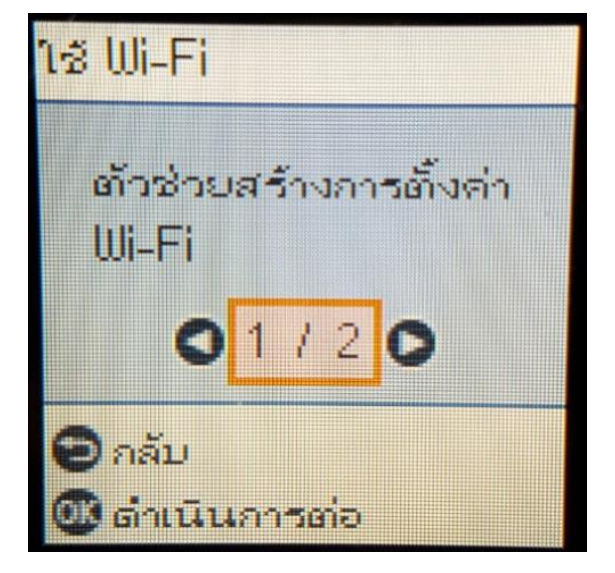

4.เครื่องพิมพ์จะแสดงข้อความกำลังค้นหาสัญญาณ Wi-Fi

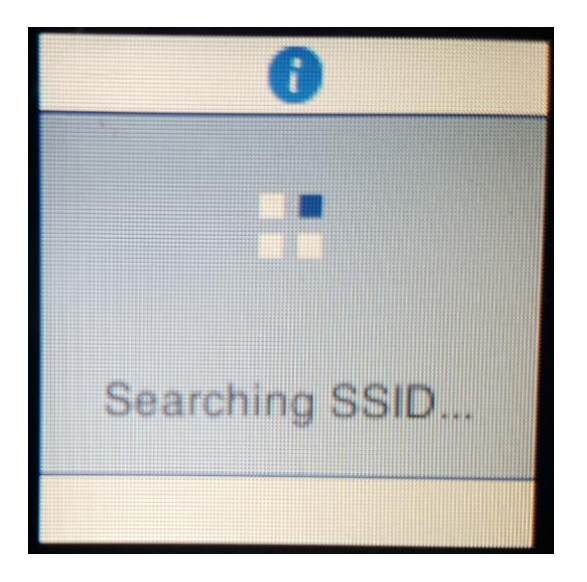

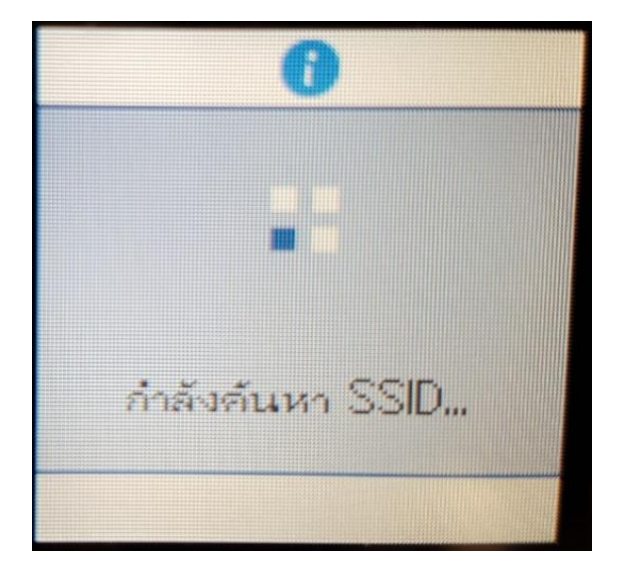

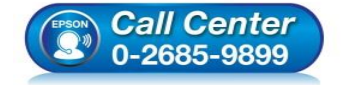

- สอบถามข้อมูลการใช้งานผลิตภัณฑ์และบริการ โทร.0-2685-9899
- เวลาทำการ : วันจันทร์ ศุกร์ เวลา 8.30 17.30 น.ยกเว้นวันหยุดนักขัดฤกษ์
- <u>www.epson.co.th</u>

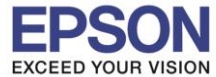

5.เลือกชื่อ Wi-Fi ที่ลูกค้าใช้งาน (ในตัวอย่างใช้เป็นชื่อ **Test2**) กด OK

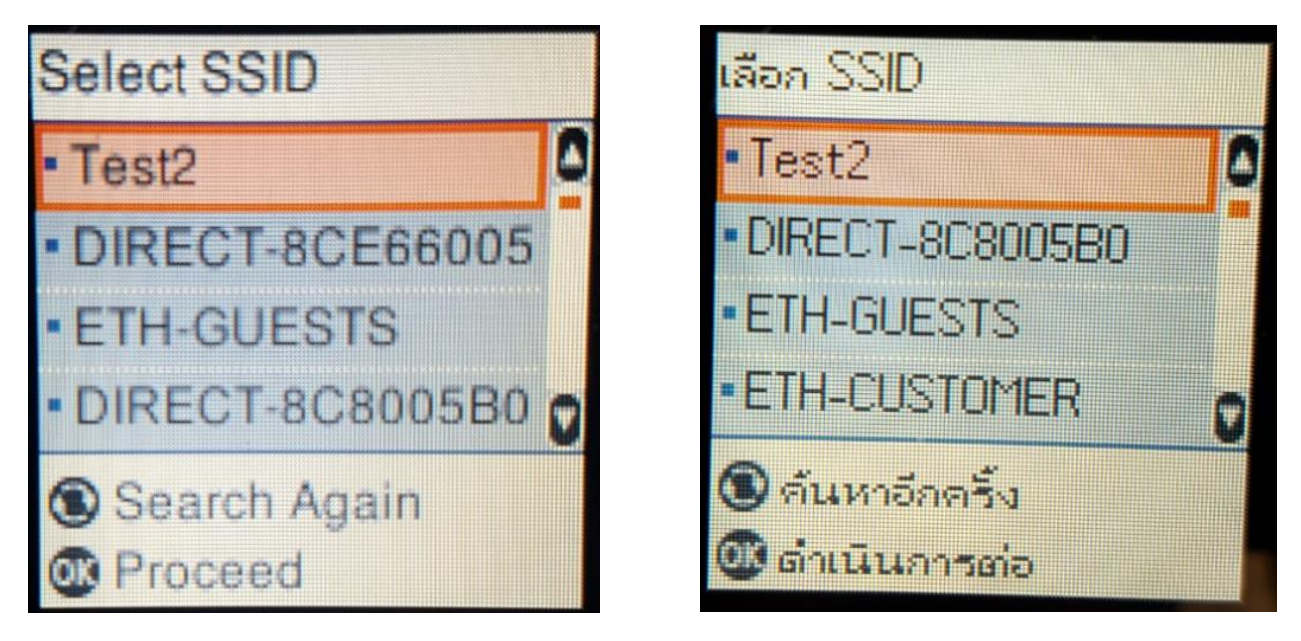

6.จะปรากฏหน้าต่างให้ใส่ **Password** เข้าใช้งาน Wi-Fi เมื่อใส่ **Password** เสร็จแล้ว กด OK

\*\*กดปุ่ม Home จะเป็นการเปลี่ยนโหมดตัวอักษร เช่น ตัวพิมพ์ใหญ่,ตัวพิมพ์เล็ก หรือ ตัวเลข ตั้ง Password ให้ กดปุ่มลูกศร ชี้ขึ้น หรือ ชี้ลง ถ้าต้องการลบให้กดปุ่มลูกศรชี้ทางช้าย ตั้งเสร็จกด OK\*\*

| ป้อนรหัสผ่าน                                                                    |     |  |
|---------------------------------------------------------------------------------|-----|--|
| C ABC abc                                                                       | 123 |  |
|                                                                                 |     |  |
| and and a second                                                                |     |  |
| <ul> <li>อากันแล้งกระยอ</li> <li>ออออออออออออออออออออออออออออออออออออ</li></ul> |     |  |
| 🕲 เปลี่ยนตัวอักษ                                                                | -   |  |

| Enter Password |   |
|----------------|---|
| C ABC abc 123  |   |
|                |   |
| OB Proceed     | 4 |
| Back           |   |
| 🕲 Change char. |   |

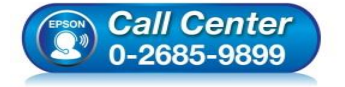

 สอบถามข้อมูลการใช้งานผลิตภัณฑ์และบริการ โทร.0-2685-9899

- เวลาทำการ : วันจันทร์ ศุกร์ เวลา 8.30 17.30 น.ยกเว้นวันหยุดนักขัตฤกษ์
- www.epson.co.th

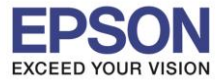

# 7.จะปรากฏหน้าต่างกำลังตั้งค่า Wi-Fi ของเครื่องพิมพ์

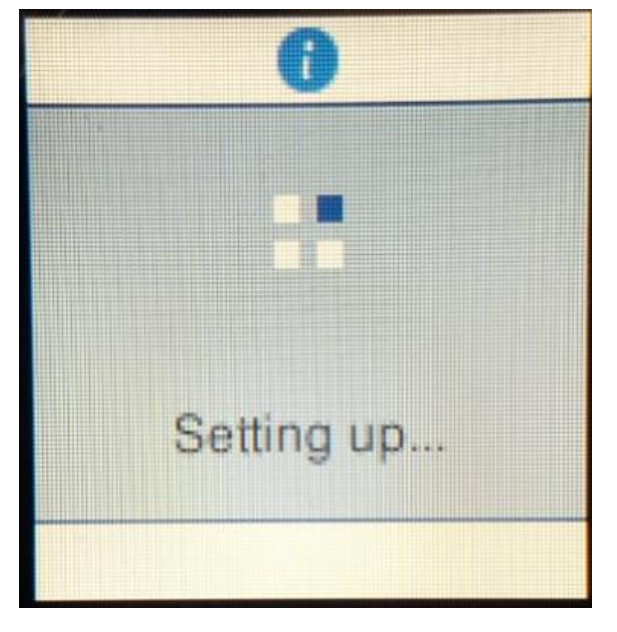

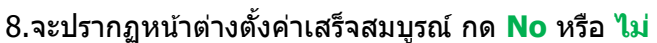

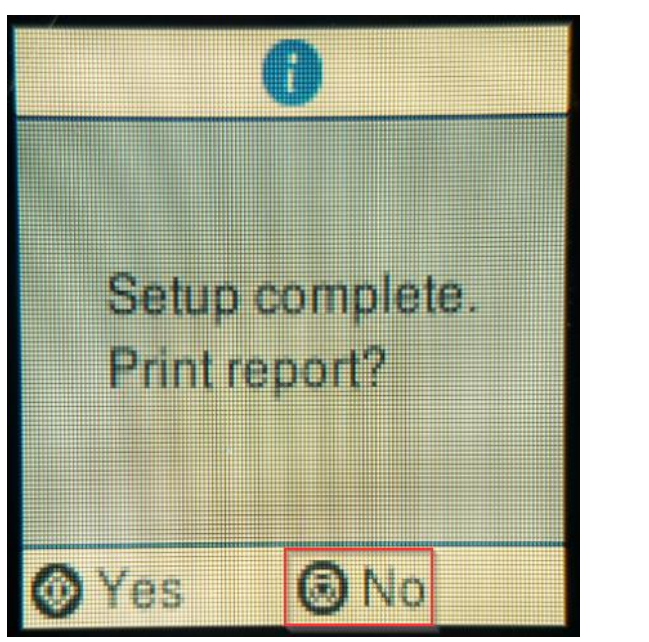

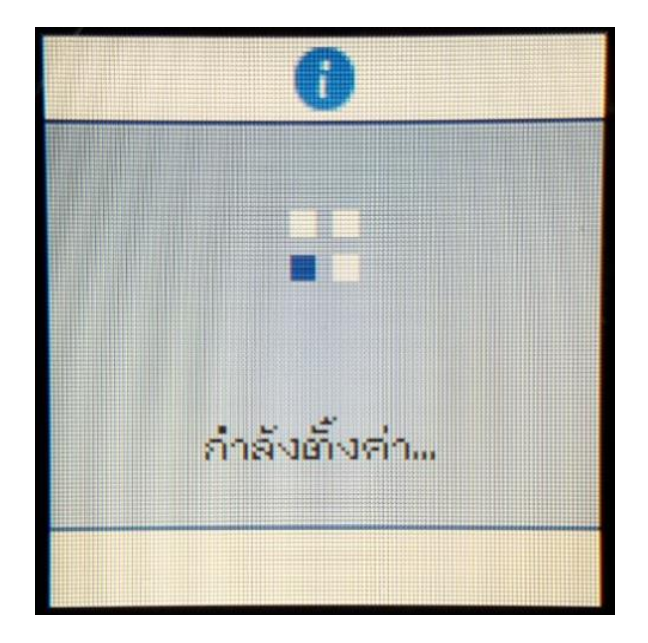

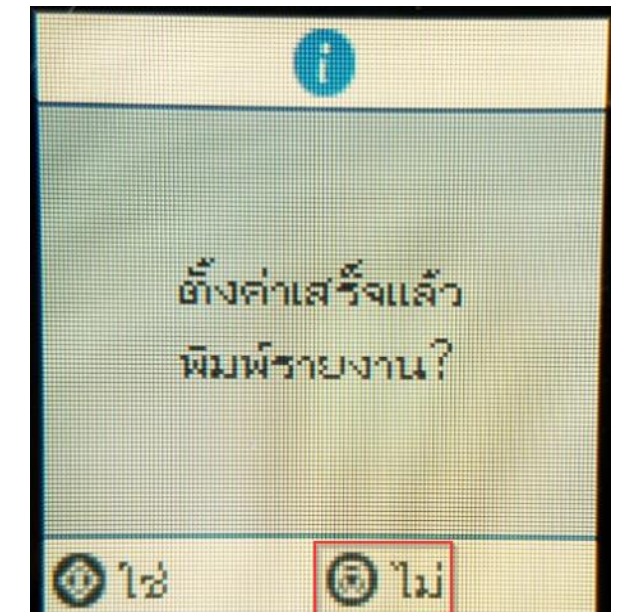

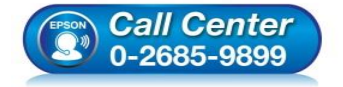

- สอบถามข้อมูลการใช้งานผลิตภัณฑ์และบริการ โทร.0-2685-9899
- เวลาทำการ : วันจันทร์ ศุกร์ เวลา 8.30 17.30 น.ยกเว้นวันหยุดนักขัดฤกษ์
- <u>www.epson.co.th</u>

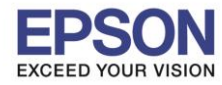

## 2. วิธีการดาวน์โหลดตัวติดตั้งไดร์เวอร์แบบ Wi-Fi

# หมายเหตุ: ก่อนการดาวน์โหลดตัวติดตั้งให้แน่ใจว่าเครื่องพิมพ์เชื่อมต่อเข้ากับอินเตอร์เนตเรียบร้อยแล้ว

1.เปิดแผ่นซีดีไดรเวอร์ และ ดับเบิ้ลคลิกที่ EPSON

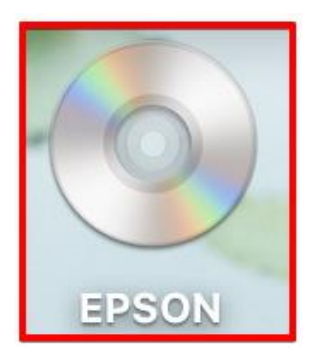

### 2.ดับเบิ้ลคลิกที่โฟลเดอร์ EPSON

|       | S FRON  |  |
|-------|---------|--|
|       | W EPSON |  |
|       |         |  |
|       |         |  |
|       |         |  |
| FRON  |         |  |
| EPSON |         |  |
| 8.0   |         |  |
|       |         |  |
|       |         |  |
|       |         |  |
|       |         |  |
|       |         |  |
|       |         |  |
|       |         |  |
|       |         |  |
|       |         |  |
|       |         |  |
|       |         |  |
|       |         |  |
|       |         |  |
|       |         |  |
|       |         |  |
|       |         |  |
|       |         |  |
|       |         |  |
|       |         |  |

# 3.ดับเบิ้ลคลิกที่ Setup Navi

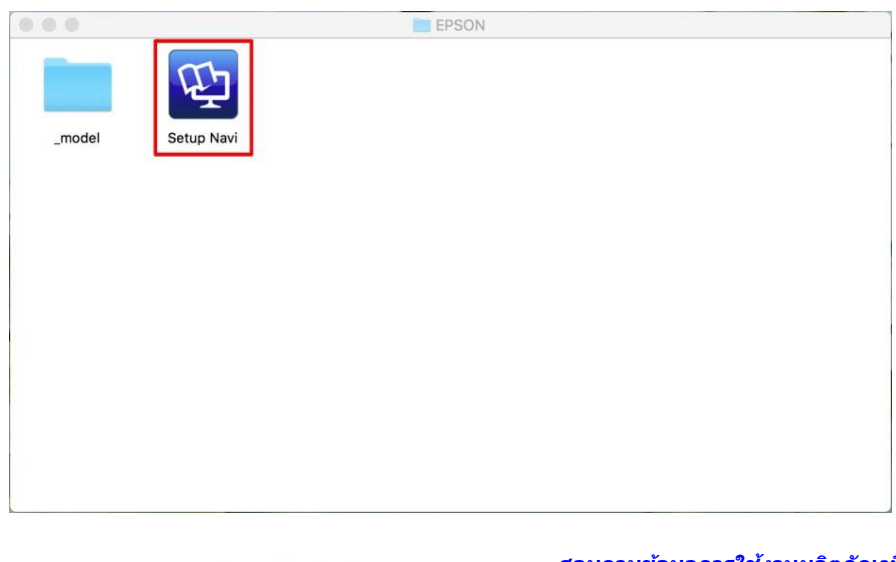

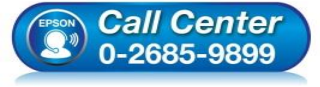

- สอบถามข้อมูลการใช้งานผลิตภัณฑ์และบริการ โทร.0-2685-9899
- เวลาทำการ : วันจันทร์ ศุกร์ เวลา 8.30 17.30 น.ยกเว้นวันหยุดนักขัตฤกษ์
- <u>www.epson.co.th</u>

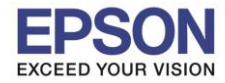

้4.ระบบจะเข้าไปที่หน้าเว็บไซต์ <u>http://support.epson.net/setupnavi/</u> จากนั้นให้ใส่รุ่นเครื่องพิมพ์ และคลิก 🤦

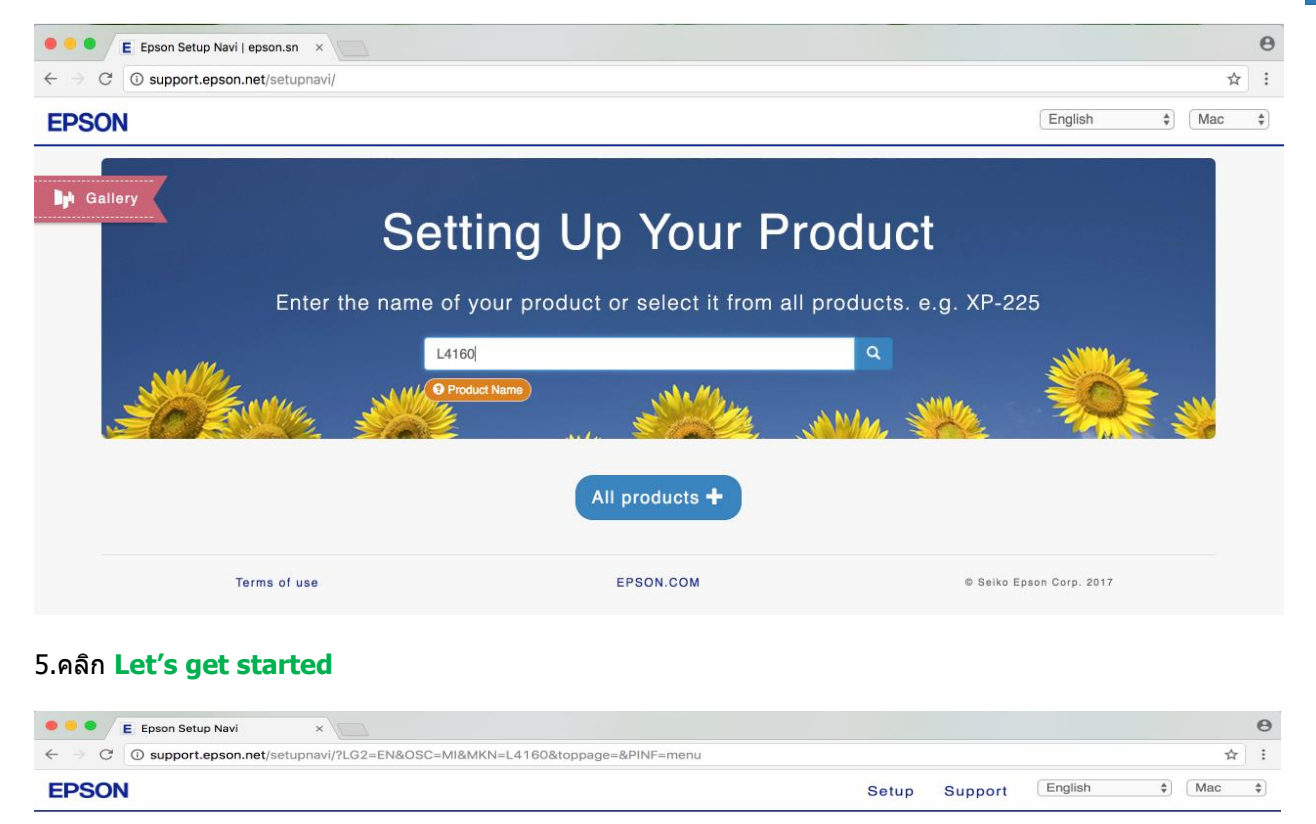

L4160 Series Welcome!

Let's get started »

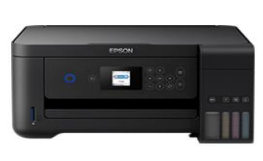

### 6.จะปรากฏหน้าต่าง Preparing your printer

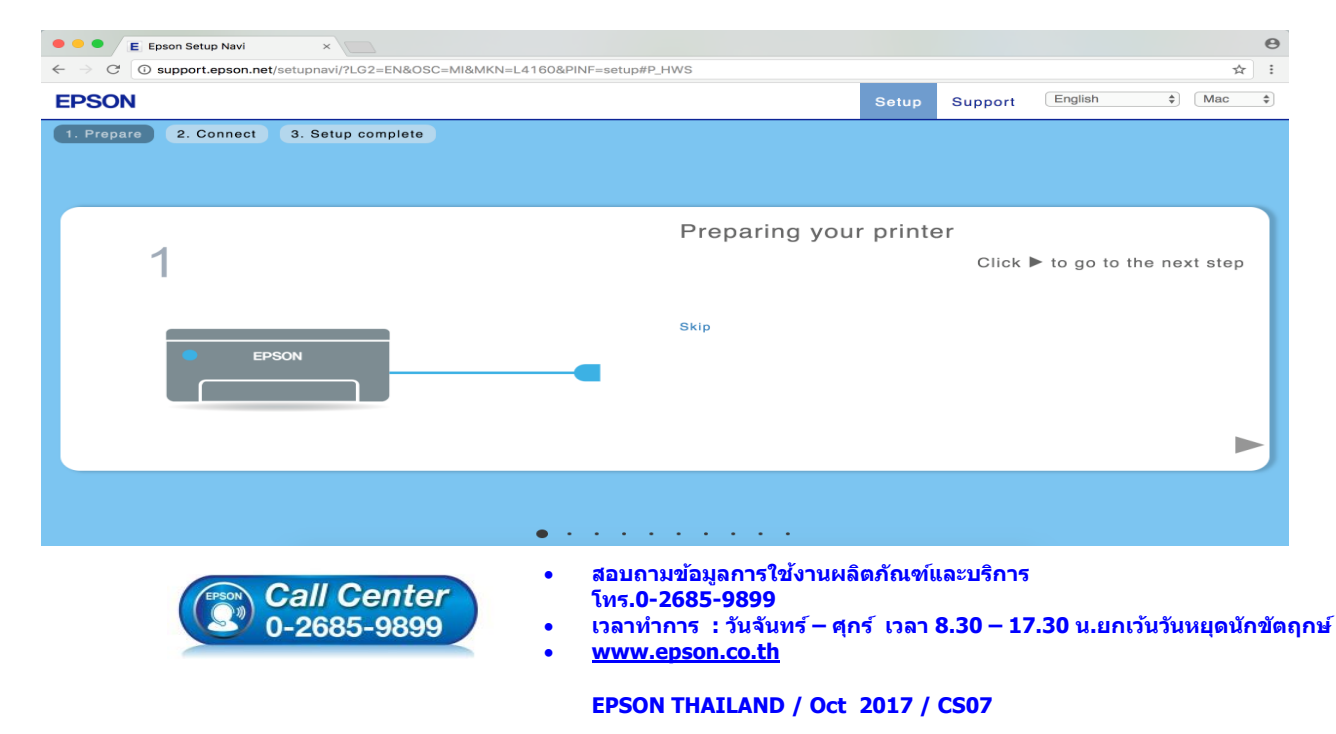

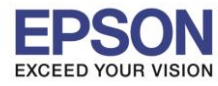

#### 7.คลิก **Download**

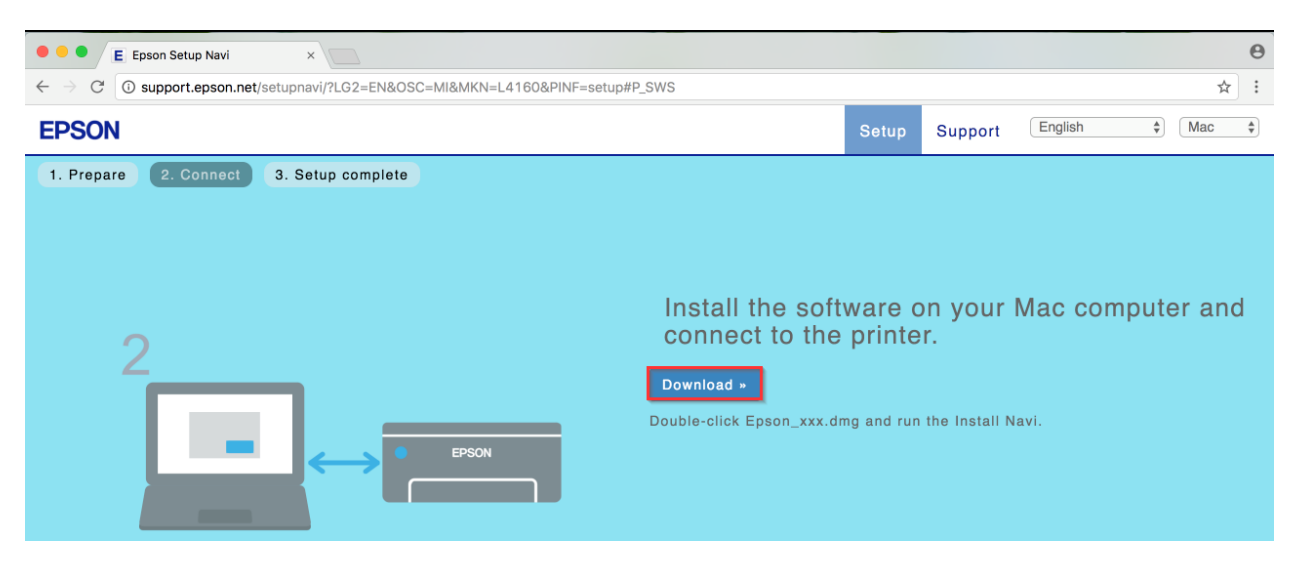

### 8.จะปรากฏหน้าต่างกำลังดาวน์โหลดไฟล์ติดตั้ง

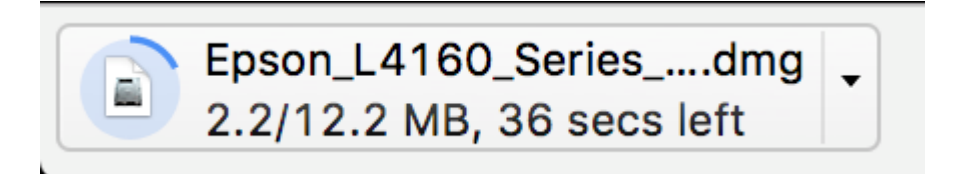

### 9.จะปรากฏไฟล์ติดตั้ง ดังรูป

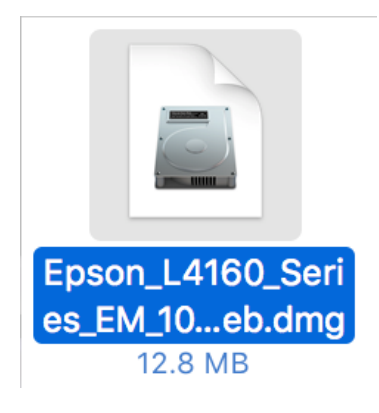

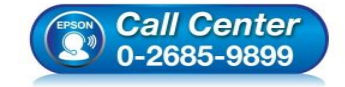

- สอบถามข้อมูลการใช้งานผลิตภัณฑ์และบริการ โทร.0-2685-9899
- เวลาทำการ : วันจันทร์ ศุกร์ เวลา 8.30 17.30 น.ยกเว้นวันหยุดนักขัตฤกษ์
- <u>www.epson.co.th</u>

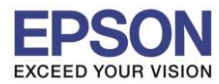

1.คลิกที่ อี ด้านบนขวาของหน้าจอจากนั้นคลิกเลือกชื่อ Router หรือ Access Point เพื่อทำการเชื่อมต่อ Wireless

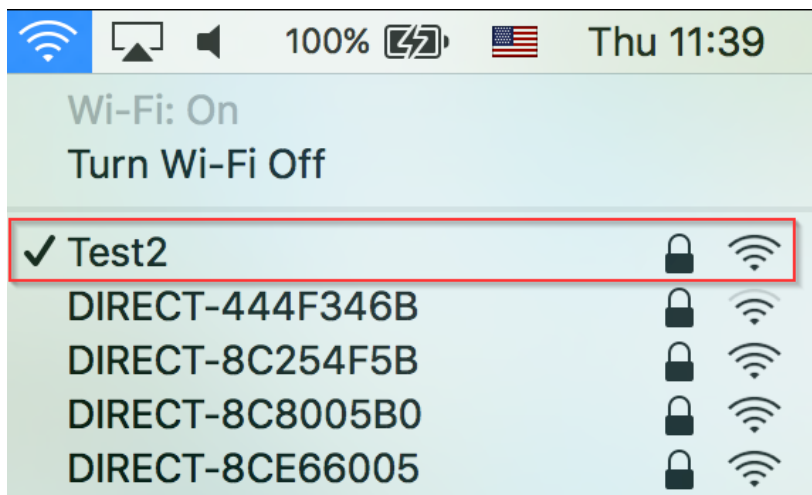

# 2.ดับเบิ้ลคลิกที่ Install Navi

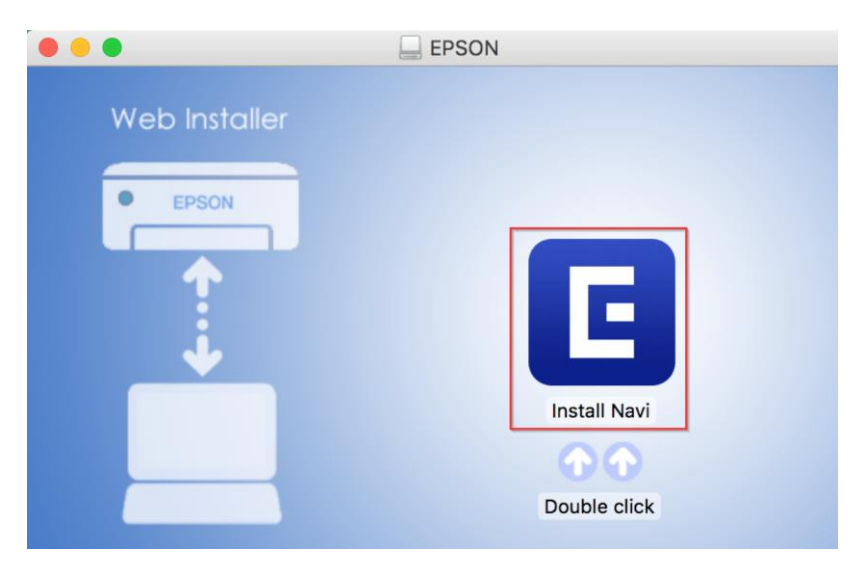

### 3.จะปรากฏหน้าต่างยืนยันการเปิดโปรแกรม คลิก **Open** (หากมี)

| 6 | "Install Navi" is an application downloaded from the<br>Internet. Are you sure you want to open it?                                                                   |
|---|----------------------------------------------------------------------------------------------------|
|   | "Install Navi" is on the disk image<br>"Epson_L4160_Series_EM_10_Web.dmg". Google Chrome downloaded<br>this disk image today at 11:05 from <b>support.epson.net</b> . |
|   | Don't warn me when opening applications on this disk imag                                                                                                    |
|   |                                                                                                    |

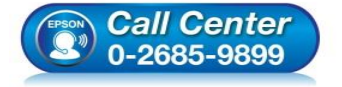

- สอบถามข้อมูลการใช้งานผลิตภัณฑ์และบริการ
  - โทร.0-2685-9899
- เวลาทำการ : วันจันทร์ ศุกร์ เวลา 8.30 17.30 น.ยกเว้นวันหยุดนักขัตฤกษ์
- <u>www.epson.co.th</u>

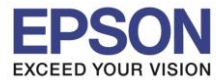

9

# 4.ใส่ Password ของเครื่อง Mac ( หากมี ) จากนั้นคลิก OK

| $\bigcirc$ | Install Navi i | is trying to ins   | tall a new | helper tool.   |
|------------|----------------|--------------------|------------|----------------|
|            | Enter your pas | sword to allow thi | s.         |                |
|            | User Name:     | HotLine            |            |                |
|            | Password:      | •••••              |            | 0              |
|            |                |                    |            |                |
|            |                | Са                 | ncel       | Install Helper |

## 5.คลิก I agree by the contents of the License Agreement จากนั้นคลิก Next

| Start Setup       License Agreement         License Agreement       Signame Check         Installation       MPORTANTI READ THIS SOFTWARE LICENSE AGREEMENT CAREFULLY. The computer software product, fontware, typefaces and/or data, including any accompanying explanatory written materials (the "Software") should only be installed or used by the Licensee ("you") on the conduct, fontware, typefaces and/or OCRPORATION ("PESON") to the terms and conditions set forth in this Agreement. By installing or using the Software, you are representing to agree all the terms and conditions set forth in this Agreement. By one and this Agreement, you are not permitted to install or use the Software.         Connection Setting       Additional Installation         Finish       Context copies of the Software and perform the terms and conditions of this Agreement, to use a incext on the software, you are that all such users use users failing to observe and perform the terms and conditions of this Agreement, (b) ensure that all such users agree and are bound by the terms and conditions of this Agreement, (b) ensure that all such users use the Software provided that you (a) ensure that all such users agree and are bound by the terms and conditions of this Agreement. You may allow other users of the computers or only in conjunction with the computers and in relation to the network of which they form part, and (c) indemnify and keep whole EPSON or its suppliers against all damages, iosses, costs, expenses and liabilities which EPSON or its suppliers against all damages, induction set the Software copies of the Software in the terms and conditions of this Agreement. You any allow other users of this Agreement. You any allow other users of this Agreement. You any allow other users of the software copies of the Software as necessary for backup and archival purpo                   |                         | Install Navi [L4160 Series]                                                                                                    |
|----------------------------------------------------------------------------------------------------|-------------------------|----------------------------------------------------------------------------------------------------|
| <section-header><section-header><section-header><section-header><section-header><section-header><section-header><text></text></section-header></section-header></section-header></section-header></section-header></section-header></section-header>                                                                                                    | Start Setup             | License Agreement                                                                                                    |
| <ul> <li>System Check</li> <li>Installation</li> <li>Additional Installation</li> <li>Finish</li> <li>Finish</li> <li>IMPORTANT! READ THIS SOFTWARE LICENSE AGREEMENT CAREFULLY. The computer software product, fontware, typefaces and/or data, including any accompanying explanatory written materials (the "Software") should only be installed or used by the License ("you") on the condition you agree with SEIKO EPSON CORPORATION ("EPSON") to the terms and conditions set forth in this Agreement. By installing or using the Software, you are representing to agree all the terms and conditions set forth in this Agreement. You should read this Agreement carefully before installing or using the Software. If you do not agree with the terms and conditions of this Agreement, you are not permitted to install or use the Software.</li> <li>Additional Installation</li> <li>Finish</li> <li>Connection Setting</li> <li>Additional Installation</li> <li>Connection Setting</li> <li>Additional Installation</li> <li>Connection Setting</li> <li>Additional Installation</li> <li>Connection Setting</li> <li>Additional Installation</li> <li>Connection Setting</li> <li>Connection Setting</li> <li>Connection Setting</li> <li>Connection Setting</li> <li>Connection Setting</li> <li>Additional Installation</li> <li>Connection Setting</li> <li>Connection Setting</li> <li>Contere Richas</li></ul> | License Agreement       | SEIKO EPSON CORPORATION<br>SOFTWARE LICENSE AGREEMENT                                                                                                    |
| Installation       1. License. EPSON and its suppliers grant you a personal, nonexclusive, royalty-free, non-sublicensable limited license to install and use the Software on any single computer or computers that you intend to use directly or via network. You may allow other users of the computers connected to the network to use the Software, provided that you (a) ensure that all such users agree and are bound by the terms and conditions of this Agreement, (b) ensure that all such users use the Software only in conjunction with the computers and in relation to the network of which they form part, and (c) indemnify and keep whole EPSON and its suppliers against all damages, losses, costs, expenses and liabilities which EPSON or its suppliers may incur as a consequence of such users failing to observe and perform the terms and conditions of this Agreement. You may also make copies of the Software as necessary for backup and archival purposes, provided that the copyright notice is reproduced in its entirety on the backup copy. The term "Software" shall include updates, additions and copies of the Software licensed by you and any upgrades, modified versions, updates, additions and copies of the Software licensed to you by EPSON or its suppliers. EPSON and its suppliers reserve all rights not granted herein.                                                                                                    | System Check            | IMPORTANT! READ THIS SOFTWARE LICENSE AGREEMENT CAREFULLY. The computer software<br>product, fontware, typefaces and/or data, including any accompanying explanatory written<br>materials (the "Software") should only be installed or used by the Licensee ("you") on the<br>condition you agree with SEIKO EPSON CORPORATION ("EPSON") to the terms and conditions set<br>forth in this Agreement. By installing or using the Software, you are representing to agree all the<br>terms and conditions set forth in this Agreement. You should read this Agreement carefully before<br>installing or using the Software. If you do not agree with the terms and conditions of this<br>Agreement, you are not permitted to install or use the Software. |
| Connection Setting       agree and are bound by the terms and conditions of this Agreement, (b) ensure that all such users use the Software only in conjunction with the computers and in relation to the network of which they form part, and (c) indemnify and keep whole EPSON and its suppliers against all damages, losses, costs, expenses and liabilities which EPSON or its suppliers against all damages, losses, costs, expenses and liabilities which EPSON or its suppliers against all damages, losses, costs, expenses and liabilities which EPSON or its suppliers against all damages, losses, costs, expenses and liabilities which EPSON or its suppliers against all damages, losses, costs, expenses and liabilities which EPSON and archival purposes, provided that the copyright notice is reproduced in its entirety on the backup copy. The term "Software" shall include the software dopies of the Software and even you and any upgrades, modified versions, updates, additions and Limitations. You agree not to you by EPSON or its suppliers. EPSON and its suppliers reserve all rights not granted herein.         2.Other Rights and Limitations. You agree not to modify, adapt or translate the Software. You also it agree by the contents of the License Agreement.                                                                                                    | Installation            | 1. License. EPSON and its suppliers grant you a personal, nonexclusive, royalty-free, non-sublicensable limited license to install and use the Software on any single computer or computers that you intend to use directly or via network. You may allow other users of the computers connected to the network to use the Software, provided that you (a) ensure that all such users                                                                                                    |
| Additional Installation       such users failing to observe and perform the terms and conditions of this Agreement. You may also make copies of the Software as necessary for backup and archival purposes, provided that the copyright notice is reproduced in its entirety on the backup copy. The term "Software" shall include the software components, media, all copies made by you and any upgrades, modified versions, updates, additions and copies of the Software licensed to you by EPSON or its suppliers. EPSON and its suppliers reserve all rights not granted herein.         2. Other Rights and Limitations. You agree not to modify, adapt or translate the Software. You also         I agree by the contents of the License Agreement.                                                                                                    | Connection Setting      | agree and are bound by the terms and conditions of this Agreement, (b) ensure that all such users<br>use the Software only in conjunction with the computers and in relation to the network of which<br>they form part, and (c) indemnify and keep whole EPSON and its suppliers against all damages,<br>losses, costs, expenses and liabilities which EPSON or its suppliers may incur as a consequence of                                                                                                    |
| Experimental and Limitations. You agree not to modify, adapt or translate the Software. You also     I agree by the contents of the License Agreement.                                                                                                    | Additional Installation | such users failing to observe and perform the terms and conditions of this Agreement. You may<br>also make copies of the Software as necessary for backup and archival purposes, provided that the<br>copyright notice is reproduced in its entirety on the backup copy. The term "Software" shall include<br>the software components, media, all copies made by you and any upgrades, modified versions,<br>updates, additions and copies of the Software licensed to you by EPSON or its suppliers. EPSON<br>and its suppliers. Copyright control to the software licensed to you by EPSON or its suppliers.                                                                                                    |
| I agree by the contents of the License Agreement.                                                                                                    | Ş <sup>Finish</sup>     | 2 Other Dichte and Limitations. You agree not to medify adapt or translate the Coffusion You also                                                                                                    |
|                                                                                                    |                         | I agree by the contents of the License Agreement.                                                                                                    |
| Setup Complete Cancel Next                                                                                                    | Setup Complete          | Cancel                                                                                                    |

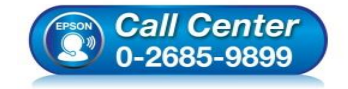

- สอบถามข้อมูลการใช้งานผลิตภัณฑ์และบริการ โทร.0-2685-9899
- เวลาทำการ : วันจันทร์ ศุกร์ เวลา 8.30 17.30 น.ยกเว้นวันหยุดนักขัตฤกษ์
- <u>www.epson.co.th</u>

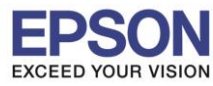

### 6.อ่านคำแนะนำและ คลิก Next

|                         | Install Navi [L4160 Series]                                                                                          |
|-------------------------|----------------------------------------------------------------------------------------------------|
| Start Setup             | Software Installation Options                                                                                        |
| ✓ License Agreement     | <b>Information on Internet Connection</b><br>EPSON software connects to the internet to install the latest software. |
| System Check            | Software to be installed<br>Driver and Utility<br>Manual                                                             |
| Installation            |                                                                                                    |
| Connection Setting      |                                                                                                    |
| Additional Installation |                                                                                                    |
| Finish                  |                                                                                                    |
| Setup Complete          | Cancel Back Next                                                                                                    |

# 7.จะปรากฏหน้าต่างกำลังติดตั้ง

|                         | Hotal (Tel. 100 active)        |
|-------------------------|--------------------------------|
| Start Setup             | Downloading Essential Software |
| ✓ License Agreement     | SE-1C                          |
| ✓ System Check          | * "/ 5-1 1                     |
| Installation            |                                |
| Connection Setting      |                                |
| Additional Installation |                                |
| Finish                  |                                |
|                         |                                |
| Setup Complete          | Cancel Back Next               |

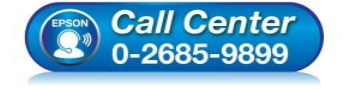

- สอบถามข้อมูลการใช้งานผลิตภัณฑ์และบริการ โทร.0-2685-9899
- เวลาทำการ : วันจันทร์ ศุกร์ เวลา 8.30 17.30 น.ยกเว้นวันหยุดนักขัตฤกษ์
- <u>www.epson.co.th</u>

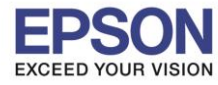

# 8.คลิก I have finished filling ink into th ink tanks. จากนั้นคลิก Next

|                                | Install Navi [L4160 Series]                       |
|--------------------------------|---------------------------------------------------|
| Start Setup                    | Setting up                                        |
| ✓ License Agreement            | Have you finished filling ink into the ink tanks? |
| ✓ System Check<br>Installation |                                                   |
| Connection Setting             |                                                   |
| Additional Installation        |                                                   |
| Finish                         |                                                   |
|                                | I have finished filling ink into the ink tanks.   |
| Setup Complete                 | Cancel Skip Back Next                             |

### 9.อ่านคำแนะนำและ คลิก Next

|                         | Install Navi [L4160 Series]                                                                                                    |
|-------------------------|----------------------------------------------------------------------------------------------------|
| Start Setup             | Setting up                                                                                                    |
| ✓ License Agreement     | Do you know that you can influence the impact you have on the environment when printing?<br>1. The type of paper you use has an influence on the environmental impact of your printer. Choosing paper certified under<br>environmental stewardship initiatives, such as EN 12281:2002, or carrying recognised ecolabels, can help reduce your impact<br>on the environment through the initiatives the manufacturers implement. For specific applications, lighter paper, such as 64<br>g/m <sup>2</sup> paper, can be used. |
| ✓ System Check          | <ol> <li>You can reduce your power consumption by purchasing Energy Star compliant products.</li> <li>You can reduce your paper consumption and the impact on the environment by automatically printing on both sides of the</li> </ol>                                                                                                    |
| Installation            | page.<br>4. As standard, your printer has a power management function that powers down your product when not in use, which is a<br>great energy saving feature.                                                                                                    |
| Connection Setting      |                                                                                                    |
| Additional Installation |                                                                                                    |
| Finish                  |                                                                                                    |
| Setup Complete          | Cancel Back Next                                                                                                    |

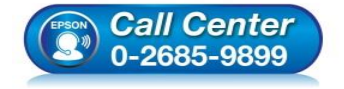

- สอบถามข้อมูลการใช้งานผลิตภัณฑ์และบริการ
- โทร**.0-2685-9899**
- เวลาทำการ : วันจันทร์ ศุกร์ เวลา 8.30 17.30 น.ยกเว้นวันหยุดนักขัดฤกษ์
- <u>www.epson.co.th</u>

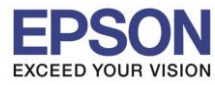

|                         | Install Navi [L4160 Series]                          |
|-------------------------|------------------------------------------------------|
| Start Setup             | Checking the environment                             |
| ✓ License Agreement     | Establishes a wireless connection with the Printer.  |
| ✓ System Check          | O USB connection                                     |
| ✓ Installation          | Connect the Printer to a computer using a USB cable. |
| Connection Setting      |                                                      |
| Additional Installation |                                                      |
| Finish                  |                                                      |
| Setup Complete          | Cancel Back Next                                     |

# 11.เลือกชื่อเครื่องพิมพ์ คลิก Next

| • • •                   |                                                          | Install Navi [L4160 Series] |               |                   |
|-------------------------|----------------------------------------------------------|-----------------------------|---------------|-------------------|
| Start Setup             | Select the Printer you want to connect and click [Next]. |                             |               |                   |
|                         | Product Name                                             | MAC Address                 | IP Address    |                   |
|                         | L4160 Series                                             | F8D0274172D4                | 192.168.1.248 |                   |
| ✓ License Agreement     |                                                          |                             |               | ] <u> </u> )) ((( |
| ✓ System Check          |                                                          |                             |               | _                 |
| ✓ Installation          |                                                          |                             |               |                   |
| Connection Setting      |                                                          | Ca                          | ancel Next    |                   |
| Additional Installation |                                                          |                             |               |                   |
| Finish                  |                                                          |                             |               |                   |
| Setup Complete          | Cancel                                                   |                             | Back          | Next              |

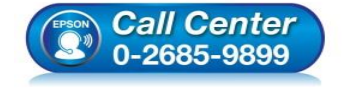

- สอบถามข้อมูลการใช้งานผลิตภัณฑ์และบริการ โทร.0-2685-9899
- เวลาทำการ : วันจันทร์ ศุกร์ เวลา 8.30 17.30 น.ยกเว้นวันหยุดนักขัตฤกษ์
- <u>www.epson.co.th</u>

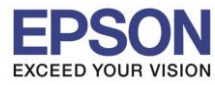

### 12.จะปรากฏหน้าต่าง คลิก Next

|                         | Install Nav                                                                               | avi [L4160 Series]                                                                                                    |                                      |
|-------------------------|-------------------------------------------------------------------------------------------|----------------------------------------------------------------------------------------------------|--------------------------------------|
| Start Setup             | Note for the security s                                                                   | software                                                                                                    |                                      |
| ✓ License Agreement     |                                                                                           |                                                                                                    |                                      |
| ✓ System Check          |                                                                                           |                                                                                                    |                                      |
| ✓ Installation          | Depending on the security software<br>because the communication with the<br>more details. | you are using (such as an antivirus software), connection setti<br>to printer can be blocked. See the manual of the security software | ng may fail<br>are fo <mark>r</mark> |
| Connection Setting      |                                                                                           |                                                                                                    |                                      |
| Additional Installation |                                                                                           |                                                                                                    |                                      |
| Finish                  |                                                                                           |                                                                                                    |                                      |
| Setup Complete          | Cancel                                                                                    | Back                                                                                                    | ixt                                  |

# 13.จะปรากฎหน้าต่างกำลังติดตั้ง

| 0 😑 0                   | Install Navi [L4160 Series] |
|-------------------------|-----------------------------|
| Start Setup             | Manual Wi-Fi Setup          |
| ✓ License Agreement     |                             |
| ✓ System Check          |                             |
| ✓ Installation          |                             |
| Connection Setting      | Searching for Printer       |
| Additional Installation | Checking the connection     |
| Finish                  |                             |
| Setup Complete          | Cancel Back Next            |

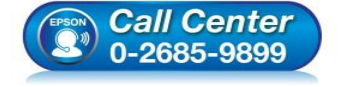

- สอบถามข้อมูลการใช้งานผลิตภัณฑ์และบริการ ระค. 0-2685-0900
  - โทร.0-2685-9899
- เวลาทำการ : วันจันทร์ ศุกร์ เวลา 8.30 17.30 น.ยกเว้นวันหยุดนักขัตฤกษ์
- <u>www.epson.co.th</u>

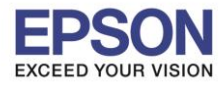

### 14.จะมีหน้าต่างให้กด Print Test Page คลิก Next

| 0 0 0                   | Install Navi [L4160 Series]                                                                          |
|-------------------------|----------------------------------------------------------------------------------------------------|
| Start Setup             | Print Test Page                                                                                      |
| ✓ License Agreement     |                                                                                                    |
| ✓ System Check          |                                                                                                    |
| ✓ Installation          | Click [Print Test Page] to ensure the software installation and Printer's setup have been completed. |
| Connection Setting      | Print Test Page                                                                                      |
| Additional Installation |                                                                                                    |
| Finish                  |                                                                                                    |
| Setup Complete          | Cancel Back Next                                                                                     |

#### 15.จะปรากฏหน้าต่าง คลิก Cancel

|                         | C C C C C C C C C C C C C C C C C C C |
|-------------------------|---------------------------------------|
| Start Setup             | EPSC Connecting to the server         |
| ✓License Agreement      | Install Iverne A Version Size         |
| ✓ System Check          |                                       |
| ✓ Installation          |                                       |
| ✓ Connection Setting    | •                                     |
| Additional Installation |                                       |
| Finish                  | Close Install                         |
| Setup Complete          | Cancel Back Next                      |

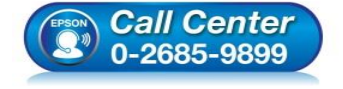

- สอบถามข้อมูลการใช้งานผลิตภัณฑ์และบริการ
  - โทร.0-2685-9899
- เวลาทำการ : วันจันทร์ ศุกร์ เวลา 8.30 17.30 น.ยกเว้นวันหยุดนักขัดฤกษ์
- <u>www.epson.co.th</u>

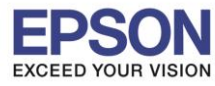

## 16.จะปรากฏหน้าต่าง คลิก Close

|                         |         | E               | pson Software U   | pdater                      |         | 233 | 12.00 |   |
|-------------------------|---------|-----------------|-------------------|-----------------------------|---------|-----|-------|---|
| Start Setup             | EPSON   | Connecting to t | the network faile | d.                          |         |     |       |   |
| ✓ License Agreement     | Install | Name            |                   | <ul> <li>Version</li> </ul> | Size    |     |       |   |
| ✓ System Check          |         |                 |                   |                             |         |     |       |   |
| Installation            |         |                 |                   |                             |         |     |       |   |
| ✓ Connection Setting    |         |                 | 0                 |                             |         |     |       |   |
| Additional Installation |         |                 |                   |                             |         |     |       |   |
| Finish                  |         |                 |                   | Close                       | Install |     |       |   |
| Setup Complete          | C       | ancel           |                   |                             | Back    |     | Nex   | d |

# 17.คลิกที่ **Finish**

| 0 0                     | Install Navi [L4160 Series]                                                                                                    |
|-------------------------|----------------------------------------------------------------------------------------------------|
| Start Setup             | Connection Setup and Installation Complete                                                                                                    |
| √License Agreement      |                                                                                                    |
| ✓ System Check          |                                                                                                    |
| √ Installation          | Connection setup and software installation have been completed.                                                                                                    |
| ✓ Connection Setting    |                                                                                                    |
| Additional Installation |                                                                                                    |
| Finish                  |                                                                                                    |
| Setup Complete          | Cancel Back Finish                                                                                                    |
|                         | <ul> <li>สอบถามข้อมูลการใช้งานผลิดภัณฑ์และบริการ<br/>โทร.0-2685-9899</li> <li>เวลาทำการ : วันจันทร์ – ศุกร์ เวลา 8.30 – 17.3</li> <li><u>www.epson.co.th</u></li> </ul> |

น.ยกเว้นวันหยุดนักขัตฤกษ์

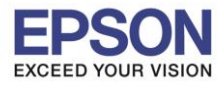

### 18.จะปรากฎหน้าต่าง Setup complete

|                       |                   | support.epson.net        | C                        | (d) (ð) (- |
|-----------------------|-------------------|--------------------------|--------------------------|------------|
| EPSON                 |                   |                          | Setup Support English    | (Mac \$)   |
| 1. Prepare 2. Connect | 3. Setup complete |                          |                          |            |
|                       |                   |                          |                          |            |
|                       | 3                 | EPSON                    |                          |            |
|                       |                   | Setup complete           |                          |            |
|                       | Gallery.          | Setting up smart devices | Support                  |            |
|                       |                   | Top Page »               |                          |            |
|                       | Terms of use      | EPSON.COM                | © Seiko Epson Corp. 2017 |            |
|                       |                   |                          |                          |            |

# 4. วิธีการ Add เครื่องพิมพ์ที่เครื่องคอมพิวเตอร์

1.คลิกไปที่ 【

### 2.เลือกไปที่ System Preferences

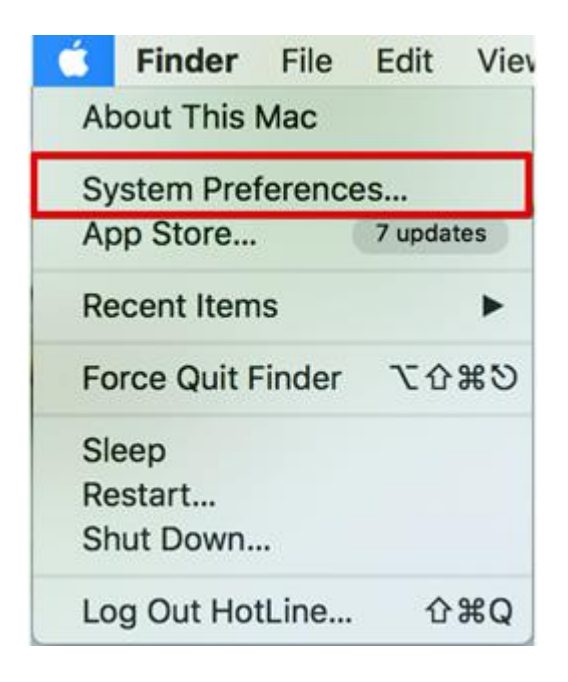

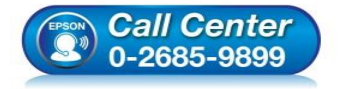

- สอบถามข้อมูลการใช้งานผลิตภัณฑ์และบริการ
- โทร.**0-2685-9899**
- เวลาทำการ : วันจันทร์ ศุกร์ เวลา 8.30 17.30 น.ยกเว้นวันหยุดนักขัตฤกษ์
- <u>www.epson.co.th</u>

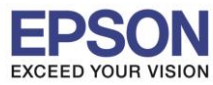

### 3.เลือกไปที่ Printers & Scanners

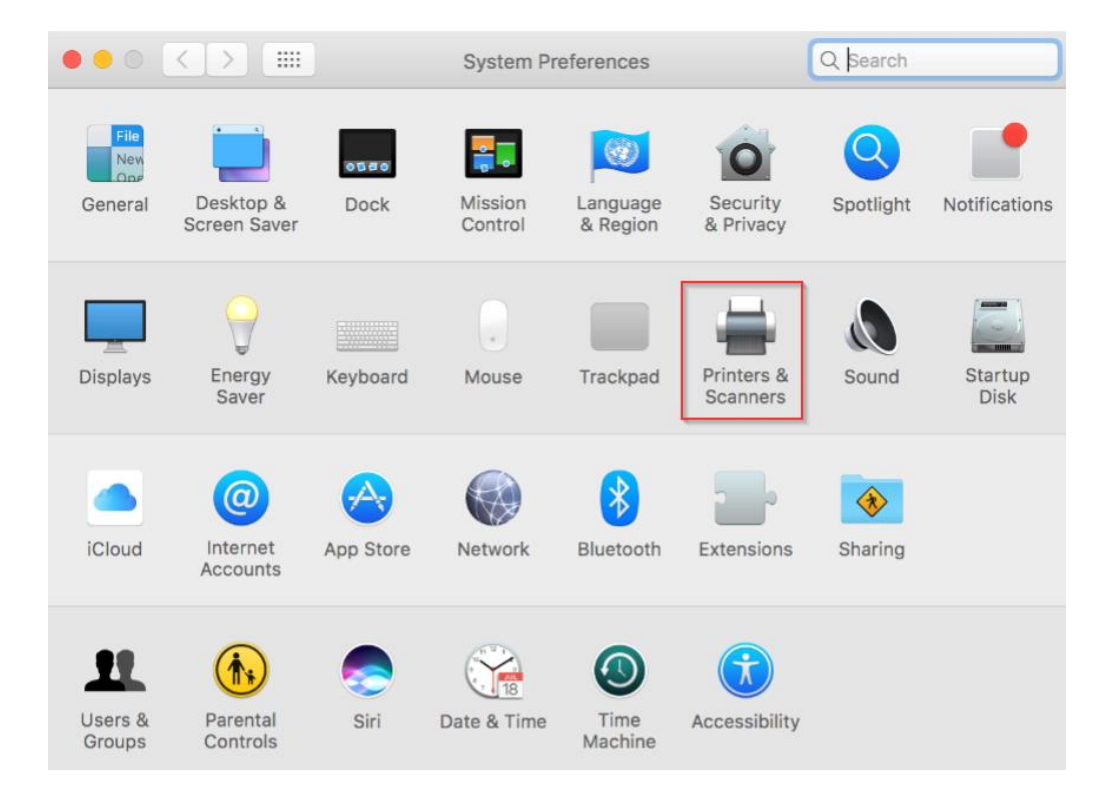

### 4.คลิกไปที่ <u>+</u> 5.เลือกที่ **Add Printer or Scanner...**

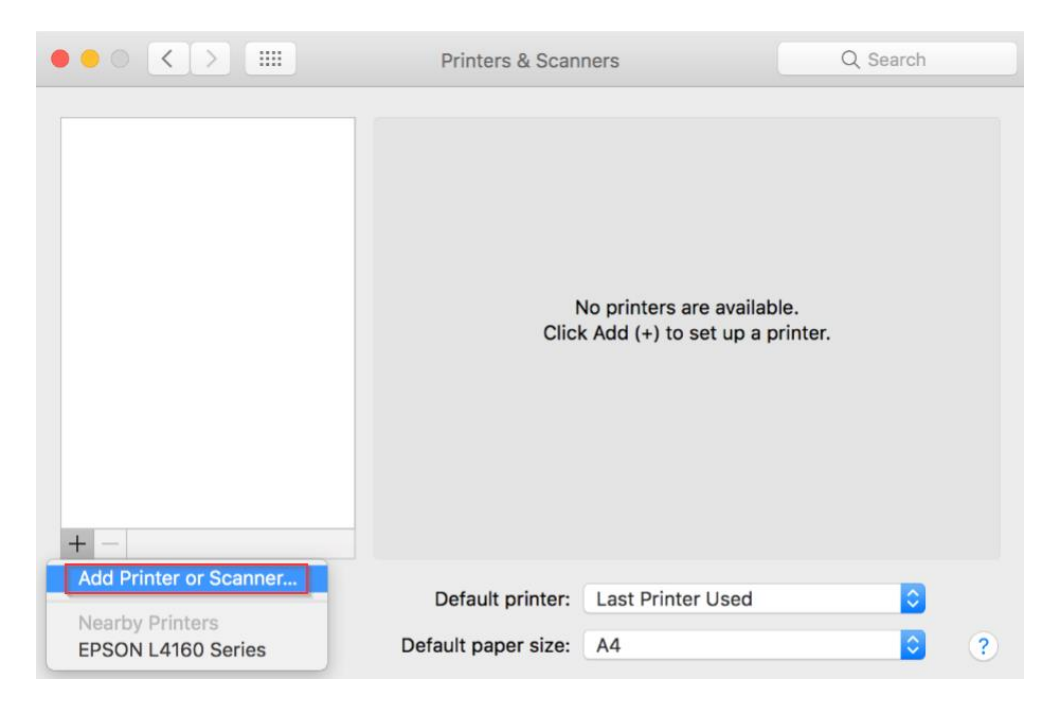

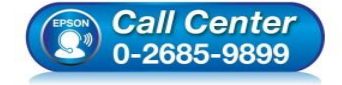

- สอบถามข้อมูลการใช้งานผลิตภัณฑ์และบริการ โทร.0-2685-9899
- เวลาทำการ : วันจันทร์ ศุกร์ เวลา 8.30 17.30 น.ยกเว้นวันหยุดนักขัตฤกษ์
- <u>www.epson.co.th</u>

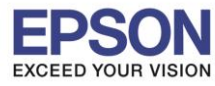

# 6.เลือกรุ่นเครื่องพิมพ์ คลิก Add

|                      | Add                   |
|----------------------|-----------------------|
| I 🔒 🍈 🚍              | Q Search              |
| Default IP Windows   | Search                |
|                      |                       |
| Name                 | ∧ Kind                |
| EPSON L4160 Series   | Bonjour Multifunction |
|                      |                       |
|                      |                       |
|                      |                       |
|                      |                       |
|                      |                       |
|                      |                       |
|                      | -i                    |
| Name: EPSON L4160 Se | ries                  |
| Location:            |                       |
| Use: EPSON L4160 Se  | eries 🗘               |
|                      |                       |
|                      |                       |
|                      | Add                   |

# 7.จะปรากฏชื่อเครื่องพิมพ์ที่เพิ่ม ดังรูป

|                                                   | Printers & Scann                   | ers                                                  | Q Search            |
|---------------------------------------------------|------------------------------------|------------------------------------------------------|---------------------|
| Printers<br>EPSON L4160 Series<br>Idle, Last Used |                                    | Print Scan<br>PSON L4160 Series<br>Open Print Queue. |                     |
|                                                   | Location:<br>Kind: E<br>Status: Io | PSON L4160 Series                                    |                     |
|                                                   | Share this printer                 | on the network                                       | Sharing Preferences |
|                                                   | Default printer:                   | Last Printer Used                                    | 0                   |
|                                                   | Default paper size:                | A4                                                   | ?                   |

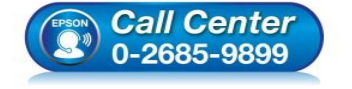

- 🛛 สอบถามข้อมูลการใช้งานผลิตภัณฑ์และบริการ
  - โทร.0-2685-9899
- เวลาทำการ : วันจันทร์ ศุกร์ เวลา 8.30 17.30 น.ยกเว้นวันหยุดนักขัตฤกษ์
- <u>www.epson.co.th</u>

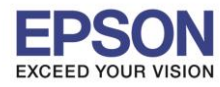

# <u>5.วิธีการรีเซ็ต Wi-Fi ที่หน้าเครื่องพิมพ์</u>

หากมีการเปลี่ยนราวเตอร์ใหม่ หรือทำการดั้งค่าเน็ตเวิร์กจากหน้าเครื่องพิมพ์แล้วแจ้งล้มเหลว จะต้องทำการรีเซ็ตระบบเน็ต เวิร์กของเครื่องพิมพ์ เพื่อให้กลับสู่ค่าเริ่มต้น สามารถทำได้ที่หน้าเครื่องพิมพ์ ดังนี้

1.ให้ถอดสายเชื่อมต่อทั้งหมดออกจากเครื่องพิมพ์ ให้เหลือแค่สายไฟ

### 2.ไปที่ **Settings** กด **OK**

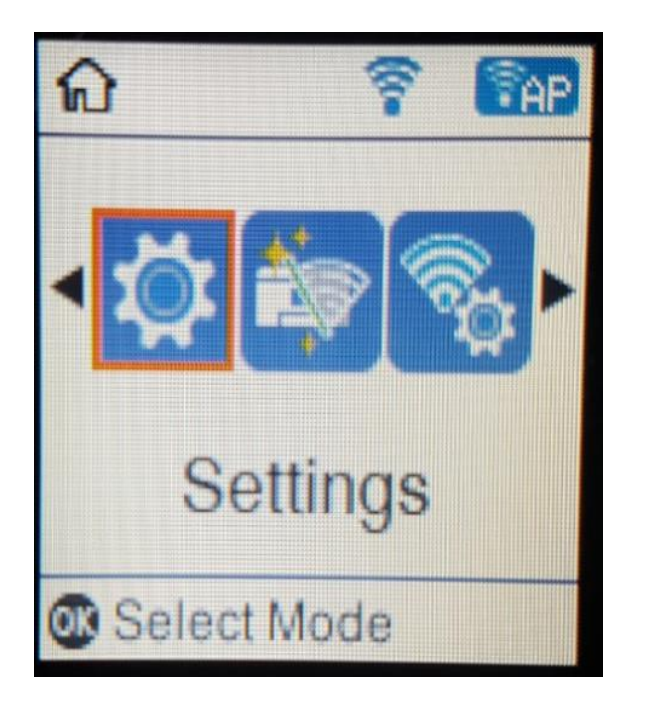

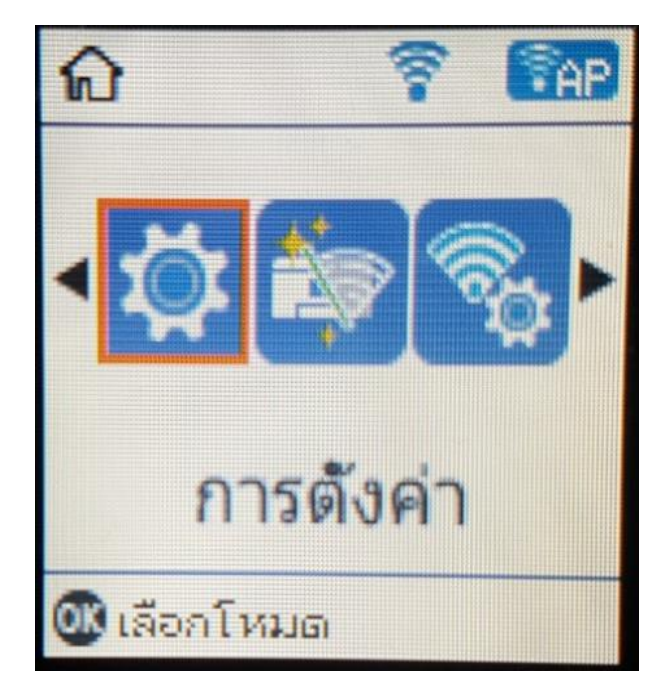

19

3.ที่หัวข้อ Setup ให้เลือกไปที่ Restore Default Settings กด OK

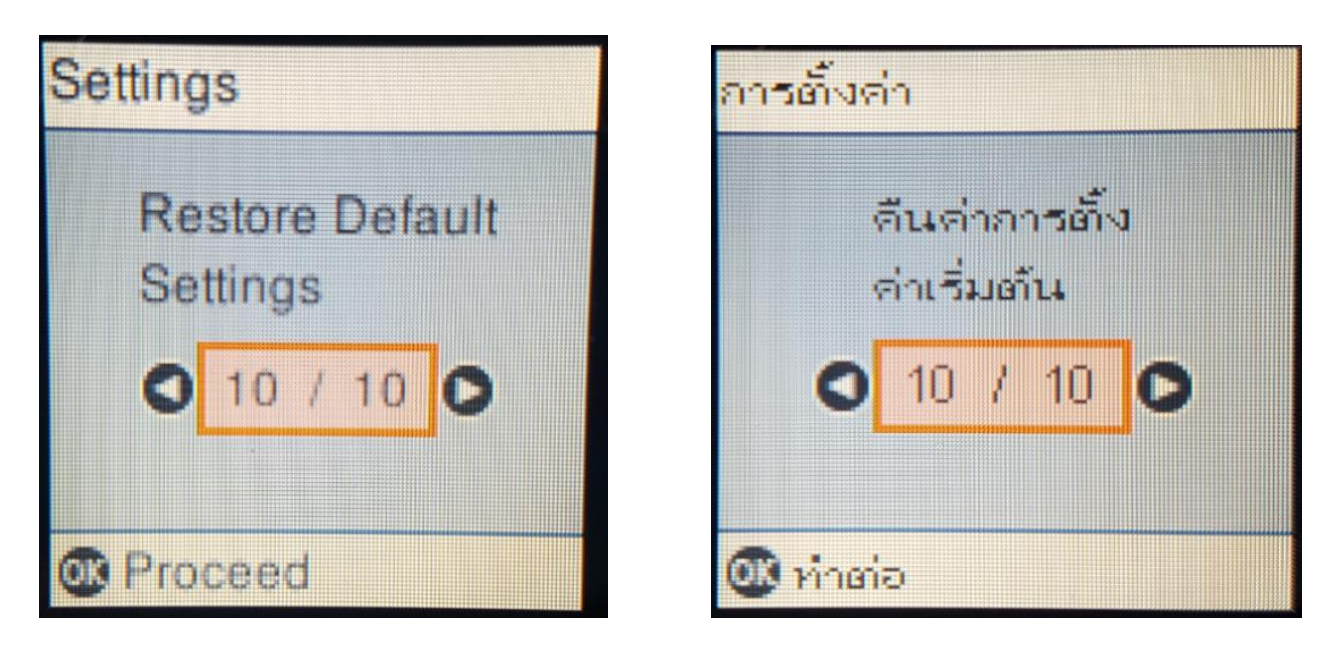

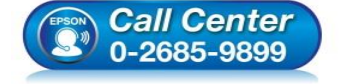

สอบถามข้อมูลการใช้งานผลิตภัณฑ์และบริการ

- โทร.0-2685-9899 เวลาห่วดวร เว้นลับทร์
- ี เวลาทำการ : วันจันทร์ ศุกร์ เวลา 8.30 17.30 น.ยกเว้นวันหยุดนักขัดฤกษ์ www.epson.co.th

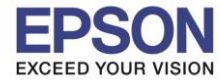

# 4.ที่หัวข้อ Restore Default Settings ให้เลือกไปที่ Network Settings กด OK

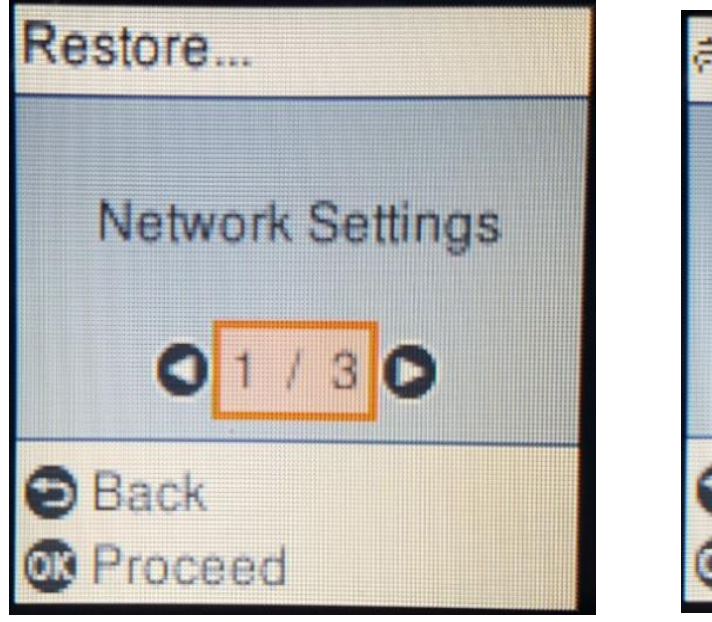

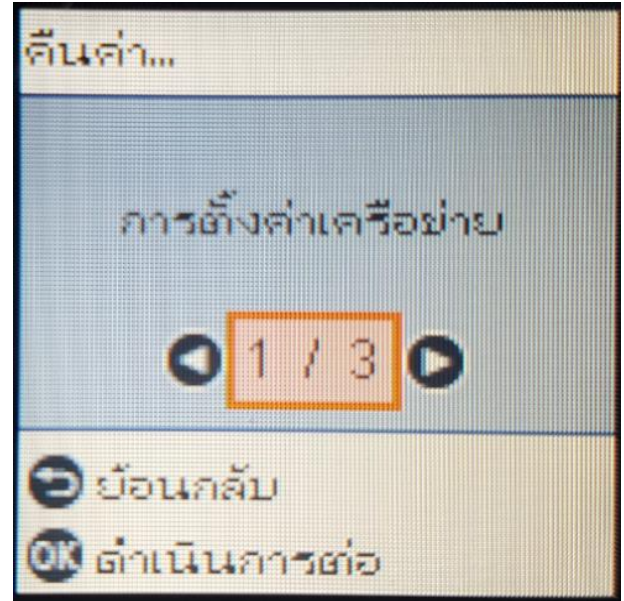

5.จะปรากฏข้อความให้ยืนยันการรีเซ็ตระบบเน็ตเวิร์ก กด OK เพื่อยืนยัน

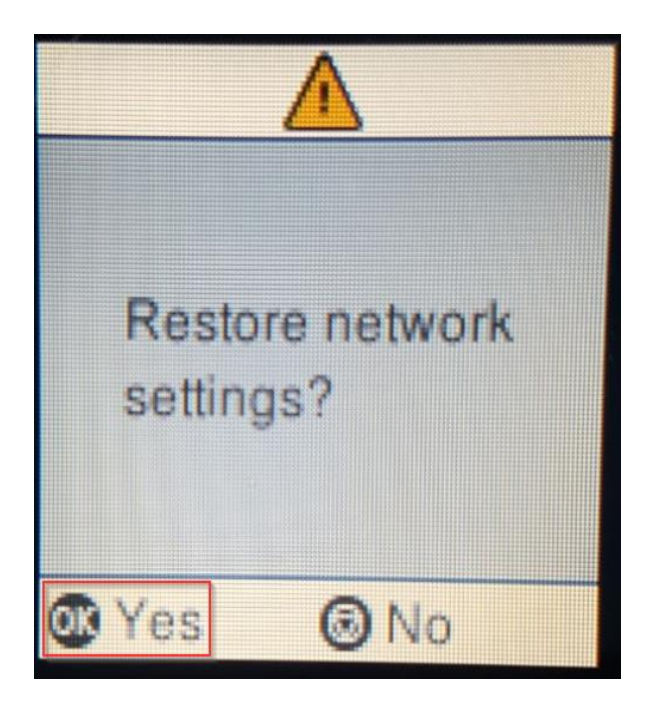

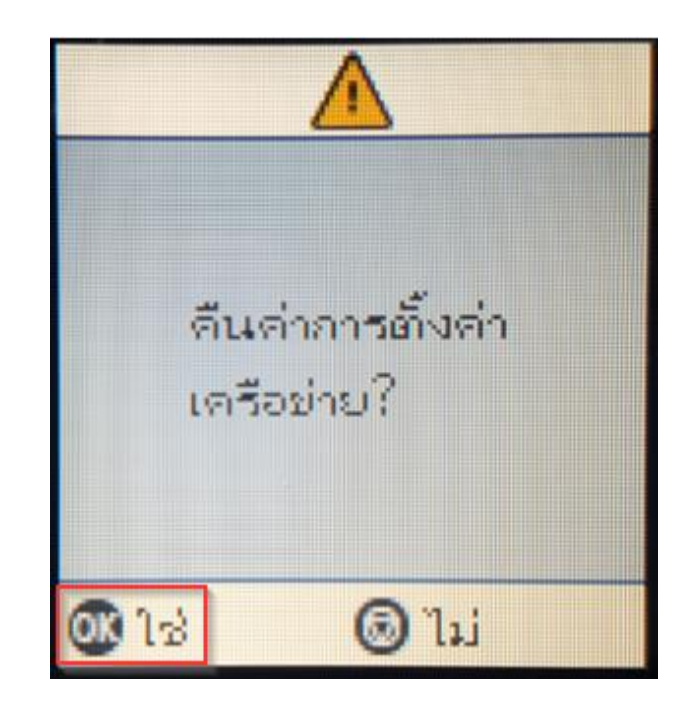

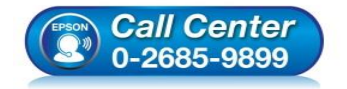

- สอบถามข้อมูลการใช้งานผลิตภัณฑ์และบริการ โทร.0-2685-9899
- เวลาทำการ : วันจันทร์ ศุกร์ เวลา 8.30 17.30 น.ยกเว้นวันหยุดนักขัตฤกษ์
- www.epson.co.th

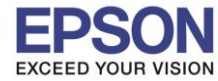

21

6.จะปรากฏข้อความแจ้ง **Defaults restored** เป็นการแจ้งว่าได้รีเซ็ตระบบเน็ตเวิร์กของเครื่องพิมพ์กลับสู่ค่าเริ่มต้นแล้ว กด <mark>OK</mark>

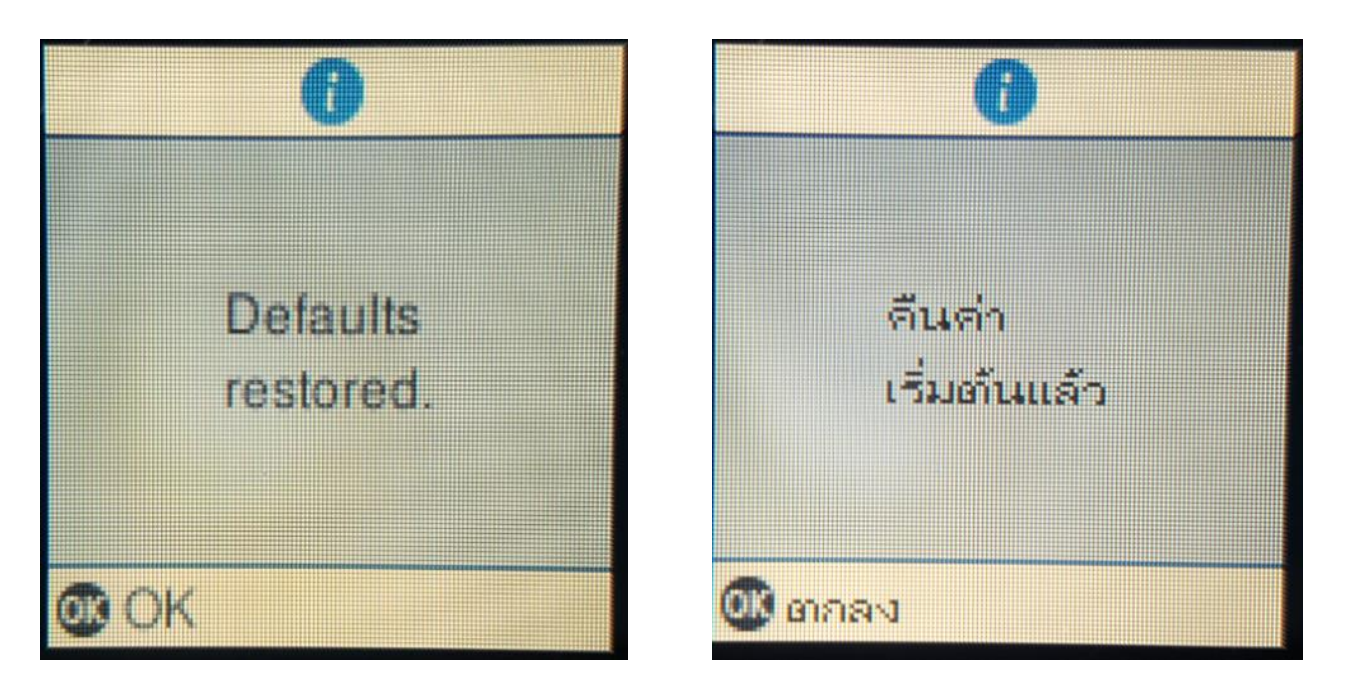

7.จากนั้นให้กดย้อนกลับมาที่เมนูหลักเพื่อเริ่มการตั้งค่าใหม่

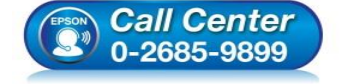

- สอบถามข้อมูลการใช้งานผลิตภัณฑ์และบริการ โทร.0-2685-9899
- เวลาทำการ : วันจันทร์ ศุกร์ เวลา 8.30 17.30 น.ยกเว้นวันหยุดนักขัตฤกษ์
- <u>www.epson.co.th</u>